# **DQ Tycoon**

Version 1.0 Release Date: December 02, 2008

Developed by Spark Plug Games, LLC www.sparkpluggames.com

Published by Game Mill Entertainment www.gamemillpublishing.com

Thank you for purchasing DQ Tycoon--we hope you enjoy the game!

## TABLE OF CONTENTS

- System Requirements
- Troubleshooting / Compatibility
  - o <u>DirectX</u>
  - o Screen Color Depth
  - o Bug Reporting
- Technical Support
- <u>Registration</u>
  - o About Ad-sponsored Trials
  - o Benefits of Registering
  - o How to Register
  - o Buying the Game
  - Problems?
- Instructions
  - o Introduction
  - o Create Your Profile
  - o Game Selection
  - o <u>Options</u>
- How to Play
- Gameplay Tips
- Version History
- <u>Credits</u>
- Software Use Limitations And Limited License
- <u>Copyright Information</u>

## SYSTEM REQUIREMENTS [back to top]

|                 | Minimum Required | Recommended |
|-----------------|------------------|-------------|
| Windows OS      | ХР               | XP / Vista  |
| Processor Type  | AMD / Intel      | Intel       |
| Processor Speed | 1.0 Ghz          | 1.8 Ghz     |
| RAM             | 256 MB           | 1 GB        |

The Minimum and Recommended System Requirements for compiled Applications are:

|                 | Minimum Required        | Recommended      |
|-----------------|-------------------------|------------------|
| Mac OS          | 10.3.x                  | 10.4.x / 10.5.x  |
| Processor Type  | G3 PowerPC / Intel Solo | Intel Core 2 Duo |
| Processor Speed | 500 Mhz / 1.0 Ghz       | 1.8 Ghz          |
| RAM             | 256 MB                  | 1 GB             |

## TROUBLESHOOTING / COMPATIBILITY [back to top]

#### DirectX

**DQ Tycoon** requires PC users to have DirectX 9.0 drivers or later installed. These are sound and video drivers from Microsoft that are used in many games. If you need the latest version of DirectX, go to <u>www.microsoft.com/directx</u>.

#### **Screen Color Depth**

**DQ Tycoon** requires you to be running in 16 bit color mode or better. It may not function in windowed mode properly in 256 Colors.

In addition, the game may run slowly in windowed mode using 32 bit color. If this occurs, switch to full-screen mode, or change your color depth to 16 bits.

#### **Bug Reporting**

The product you are playing is invested with love, blood, sweat, tears, and perhaps the occasional bug.

If you should experience suspicious game performance and you suspect you've found a bug, please remain calm and remember that in some cultures, finding a bug is considered to be a sign of good luck! Also, please share your good fortune with the good folks at <u>Game Mill</u>, who have a grim fascination with that sort of thing.

#### INSTRUCTIONS [back to top]

#### Introduction

Emily Archer just graduated with high honors at prestigious GREENWOOD U with a Masters degree in business administration. Her dream is to someday own her own business, but she is unsure of what to do or where to begin until her friend Ethan suggests applying at the local Dairy Queen. That's where you come in! Help Emily climb the managerial ladder at Dairy Queen and put her business savvy to the test!

#### Profile

When you first launch **DQ Tycoon**, you are prompted to create a name for your saved game profile. Your progress will be saved when you exit the game. If more than one person is playing the game, it is advisable to create more than one profile. You can create additional profiles if you exit to the Main Menu and click on the Change button on the bottom left of the screen. A save game dialog appears that will display your save game profiles and allow you to create a new one.

#### Options

The Options screen is reachable from the Main Menu. It includes the following options:

- **Resolution:** adjust the screen resolution to 800 x 600 or 1024 x 768.
- Fullscreen: toggle between a full screen or window view.
- Sound Effects: change the sound effects volume by adjusting the slide bar.
- **Music:** change the music volume by adjusting the slide bar.

#### Map Screen

Choose the day and week you would like to work on by clicking on days in the calendar display. Use the arrows to change the week, or click on an individual day to prepare that day to be loaded. Days that are grayed out mean you need to play the days that precede them before you can unlock them.

If you have unlocked more than one store, you may play the day through at any store you have selected. Click on the stores displayed in the map area of the screen to select a new store. When you click on a store, additional information about that store appears in the column on the right side of the screen, such as the daily goal, the staffing, and the thermometer temperature.

The thermometer changes on a daily basis, and is different for each store. The temperature represents how much business you will do at the selected store on a given day. It's best to work at the busiest store of the day in order to ensure that things run smoothly.

You can go back to stores you don't plan to work at that day and change the staff who will be working there in your absence. Change the staff by clicking on the arrows next to staff portraits that appear on the right side of the screen.

The bar display at the bottom of the screen measures your daily cash totals and your weekly quota. The smaller colored line represents how much money you made on the selected day. You must make your weekly quota to proceed to the next week.

#### Upgrade!

Press this button in the Map Screen to view the upgrades available for the store you have currently selected. Each store has different upgrade options. Make sure to check back periodically, as new upgrades may become available for your store later in the

game.

To purchase an upgrade, click on the grayed out station and press the YES button to buy or the NO button to cancel.

#### **DQ Tokens**

You will earn tokens as a reward for completing shifts, achieving expert scores, completing weeks, and earning all the possible expert scores on a given day. DQ Tokens can be used to purchase upgrades on the Upgrade Screen.

#### HOW TO PLAY [back to top]

#### Controls

**DQ Tycoon** can be controlled entirely by left clicking your mouse button. No additional buttons or keyboard keys are necessary. When playing a day shift, point your mouse cursor at a station and click to move to that location. Emily will activate the machine at that station when she arrives. If the station performs at instant speed (for instance: the soft serve machine), Emily will automatically hold the finished item in her hand, ready to be delivered to a customer or taken to the chocolate or butterscotch dip stations.

#### Employees

You have no direct control over your employees. You may wish you could move them around, discipline them, fire them, or even strangle them, but those features are not supported in the game, and may possibly be illegal. However, you can change the employees you work with in the Map Screen or turn them off altogether if you decide you don't need them. Employees that are more expensive can move at faster speeds.

Employees will help you complete orders and make more money. It's a good idea to have at least one register for each employee.

You can tell which order an employee is working on by observing the dimmed icons in the customer's order balloons. Even if an employee is working on an order, remember that you're the manager--you're faster, and nothing prevents you from racing ahead and fulfilling their order first.

#### Goal

There are two goals to achieve in **DQ Tycoon**. First, you must achieve your Daily Goal for the store you are playing. The goal appears on the Map Screen in the right column and on bottom area of the screen when you start a shift. If the number is negative, this means you must make enough money to pay your employee before you can start earning money toward your Daily Goal.

The second goal is to earn enough money to achieve your Weekly Quota. This number appears on the bottom of the Map Screen. You must achieve this quota in order progress to the next week.

#### **Expert Scores**

You can earn expert scores by exceeding the daily goal for that store on a given day. When you earn an expert score, you receive a DQ Token and a gold star appears on the day's entry in the calendar.

When you have earned expert scores on every available store for the day, the day will turn a gold color in the calendar.

#### GAMEPLAY TIPS [back to top]

- When a customer suffers a brain freeze, you can thaw them out with a Flamethrower Burger.
- You can pre-make menu items before someone orders them, like shakes, sodas, and Blizzards.
- After you make a shake, you can start another one before you leave so that it's ready for the next order.
- When you make a banana split, don't forget the bananas. That's where the name comes from.
- You must meet your weekly quota before moving on to the next week.
- You can purchase upgrades with DQ Tokens.
- Dairy Queen Tycoon makes an excellent gift.

- Check the thermometer on the map screen before you begin a shift. It lets you know how busy a store is going to be on that day.
- If you keep your cake freezer stocked with cakes, you'll increase your daily profits.
- Be patient with the older dude. He's doing the best he can.
- If you have trouble making your daily quota, it helps to invest in some upgrades.
- You can't keep your cool cones after the shift is over, so it's a good idea to use them often.
- Some cool cones give better advantages if you wait for the right moment to use them.
- You can add more than three steps to your queue.
- You can carry two orders at once.
- You can assign employees to a store on the map screen.
- You can go back and achieve an EXPERT score on all of your available stores on each day.

### CREDITS [back to top]

# International Dairy Queen

| Senior Marketing Manager,<br>National Promotions and Advertising | Jill Anderson                                                                                                    |
|------------------------------------------------------------------|----------------------------------------------------------------------------------------------------|
| Vice President,<br>Marketing Communications                      | Tim Hawley                                                                                                    |
| DQ Branding Team                                                 | Sue Culver<br>Elisa Edlund<br>Bob Hynick<br>Eric Lavanger<br>Mary Joyce<br>Aric Nissen<br>Monica Montgomery<br>Mike Rinke |

# Kraft Foods Inc.

Director of National Accounts

Marcus Brady

Jane Miller

## GameMill Entertainment

| CEO                | Gary Miller                                           |
|--------------------|-------------------------------------------------------|
| Executive Producer | Brian Kirkvold                                        |
| Customer Support   | Brandon Miller                                        |
| Quality Assurance  | Geoff Holtgrewe<br>Justin Kuechle<br>Soariyant Phomma |

# Spark Plug Games

Special Thanks

| John O'Neill                              |
|-------------------------------------------|
| Ben Lichius                               |
| Adam Cogan                                |
| Joshua Cole                               |
| Aaron Sarazan                             |
| Charlette Bay<br>Adam Capps<br>Chris Loyd |
|                                           |

Special Thanks

A special thanks goes out to all of the Spark Plug Games friends and family members that make it possible for us to make games every day.

You ignite us!

# **CenterLine Productions**

CEO, CenterLine Productions Office Manager Special Thanks Charles Long Anna Hopkins John Anderson Michael Gutierrez Nick Heim Bret Kruse Shawn Lamons

# Game Consulting

| Managing Director   | Nicolas Bonvalet               |
|---------------------|--------------------------------|
| Production Director | Regis Carlier                  |
| Lead Artist         | Benoit Onillon                 |
| Artist              | Jeremie Fenger<br>Pierre Minel |

# Ape Entertainment

| General Partner/Co-Publisher | David Hedgecock               |
|------------------------------|-------------------------------|
| General Partner/Co-Publisher | Brent Erwin                   |
| Artist                       | Rob Duenas<br>Diego Rodriguez |

## SOFTWARE USE LIMITATIONS AND LIMITED LICENSE [back to top]

### SOFTWARE LICENSING AGREEMENT

IMPORTANT - READ CAREFULLY: YOUR USE OF DQ Tycoon (THE "PROGRAM") IS SUBJECT TO THE SOFTWARE LICENSE TERMS SET FORTH BELOW. THE "PROGRAM" INCLUDES ALL SOFTWARE INCLUDED WITH THIS AGREEMENT, THE ASSOCIATED MEDIA, ANY PRINTED MATERIALS, ANY ON-LINE OR ELECTRONIC DOCUMENTATION, AND ANY AND ALL COPIES OF SUCH SOFTWARE AND MATERIALS. BY OPENING THIS PACKAGE, INSTALLING, AND/OR USING THE PROGRAM AND ANY SOFTWARE PROGRAMS INCLUDED WITHIN THE PROGRAM, YOU ACCEPT THE TERMS OF THIS LICENSE WITH GAMEMILL ENTERTAINMENT. ("GameMill")

LIMITED USE LICENSE. Subject to the conditions described below, GameMill grants you the non-exclusive, non-transferable, limited right and license to install and use one copy of the Program solely and exclusively for your personal use. All rights not specifically granted under this Agreement are reserved by GameMill and, as applicable, GameMill's licensors. The Program is licensed, not sold, for your use. Your license confers no title or ownership in the Program and should not be construed as a sale of any rights in the Program. All rights not specifically granted under this Agreement are reserved by GameMill and, as applicable, its licensors.

LICENSE CONDITIONS

You agree not to:

Exploit the Program or any of its parts commercially, including but not limited to use at a cyber cafe, computer gaming center or any other location-based site. GameMill may offer a separate Site License Agreement to permit you to make the Program available for commercial use; see the contact information below.

Sell, rent, lease, license, distribute or otherwise transfer this Program, or any copies of this Program, without the express prior written consent of GameMill.

Use the Program, or permit use of the Program, in a network, multi-user arrangement or remote access arrangement, including any on-line use, except as otherwise specifically provided by the Program.

Use the Program, or permit use of the Program, on more than one computer, computer terminal, or workstation at the same time.

Make copies of the Program or any part thereof, except for back up or archival purposes, or make copies of the materials accompanying the Program.

Copy the Program onto a hard drive or other storage device; you must run the Program from the included CD-ROM (although the Program itself may automatically copy a portion of the Program onto your hard drive during installation in order to run more efficiently).

Reverse engineer, derive source code, modify, decompile, or disassemble the Program, in whole or in part.

Remove, disable or circumvent any proprietary notices or labels contained on or within the Program.

Export or re-export the Program or any copy or adaptation thereof in violation of any applicable laws or regulations.

OWNERSHIP. All title, ownership rights and intellectual property rights in and to the Program and any and all copies thereof are owned by GameMill or its licensors. The Program is protected by the copyright laws of the United States, international copyright treaties and conventions and other laws. The Program contains certain licensed materials and GameMill's licensors may protect their rights in the event of any violation of this Agreement. You agree not to remove, disable or circumvent any proprietary notices or labels contained on or within the Program.

LIMITED WARRANTY. GameMill warrants to the original consumer purchaser of the Program that the recording medium on which the Program is recorded will be free from defects in material and workmanship for 90 days from the date of purchase. If the recording medium is found defective within 90 days of original purchase, GameMill agrees to replace, free of charge, any product discovered to be defective within such period upon its receipt of the Product, postage paid, with proof of the date of purchase, as long as the Program is still being manufactured by GameMill. In the event that the Program is no longer available, GameMill retains the right to substitute a similar program of equal or greater value. This warranty is limited to the recording medium containing the Program as originally provided by GameMill and is not applicable to normal wear and tear. This warranty shall not be applicable and shall be void if the defect has arisen through abuse, mistreatment, or neglect. Any implied warranties prescribed by statute are expressly limited to the 90-day period described above. EXCEPT AS SET FORTH ABOVE, THIS WARRANTY IS IN LIEU OF ALL OTHER WARRANTIES, WHETHER ORAL OR WRITTEN, EXPRESS OR IMPLIED, INCLUDING ANY WARRANTY OF MERCHANTABILITY, FITNESS FOR A PARTICULAR PURPOSE OR NON-INFRINGEMENT, AND NO OTHER REPRESENTATIONS OR CLAIMS OF ANY KIND SHALL BE BINDING ON OR OBLIGATE GAMEMILL.

When returning the Program for warranty replacement please send the original product disks only in protective packaging and include: (1) a photocopy of your dated sales receipt; (2) your name and return address typed or clearly printed; (3) a brief note describing the defect, the problem(s) you are encountered and the system on which you are running the Program; (4) if you are returning the Program after the 90-day warranty period, but within one year after the date of purchase, please include check or money order for U.S.\$10 currency per CD or floppy disk replacement. Note: Certified mail recommended.

In the U.S. send to: GameMill Entertainment 350 W Burnsville, Parkway Suite 425 Burnsville, MN 55337

LIMITATION ON DAMAGES. IN NO EVENT WILL GAMEMILL BE LIABLE FOR SPECIAL, INCIDENTAL OR CONSEQUENTIAL DAMAGES RESULTING FROM POSSESSION, USE OR MALFUNCTION OF THE PROGRAM, INCLUDING DAMAGES TO PROPERTY, LOSS OF GOODWILL, COMPUTER FAILURE OR MALFUNCTION AND, TO THE EXTENT PERMITTED BY LAW, DAMAGES FOR PERSONAL INJURIES, EVEN IF GAMEMILL HAS BEEN ADVISED OF THE POSSIBILITY OF SUCH DAMAGES. GAMEMILL'S LIABILITY SHALL NOT EXCEED THE ACTUAL PRICE PAID FOR THE LICENSE TO USE THIS PROGRAM. SOME STATES/COUNTRIES DO NOT ALLOW LIMITATIONS ON HOW LONG AN IMPLIED WARRANTY LASTS AND/OR THE EXCLUSION OR LIMITATION OF INCIDENTAL OR CONSEQUENTIAL DAMAGES, SO THE ABOVE LIMITATIONS AND/OR EXCLUSION OR LIMITATION OF LIABILITY MAY NOT APPLY TO YOU. THIS WARRANTY GIVES YOU SPECIFIC LEGAL RIGHTS, AND YOU MAY HAVE OTHER RIGHTS WHICH VARY FROM JURISDICTION TO JURISDICTION.

TERMINATION. Without prejudice to any other rights of GameMill, this Agreement will terminate automatically if you fail to comply with its terms and conditions. In such event, you must destroy all copies of the Program and all of its component parts.

U.S. GOVERNMENT RESTRICTED RIGHTS. the Program and documentation have been developed entirely at private expense and are provided as "Commercial Computer Software" or "restricted computer software." Use, duplication or disclosure by the U.S. Government or a U.S. Government subcontractor is subject to the restrictions set forth in subparagraph (c)(1)(ii) of the Rights in Technical Data and Computer Software clauses in DFARS 252.227-7013 or as set forth in subparagraph (c)(1) and (2) of the Commercial Computer Software Restricted Rights clauses at FAR52.227-19, as applicable. The Contractor/Manufacturer is GameMill Entertainment., 350 W Burnsville Parkway, Burnsville MN 55337 Suite 425.

INJUNCTION. Because GameMill would be irreparably damaged if the terms of this Agreement were not specifically enforced, you agree that GameMill shall be entitled, without bond, other security or proof of damages, to appropriate equitable remedies with respect to breaches of this Agreement, in addition to such other remedies as GameMill may otherwise have under applicable laws.

INDEMNITY. You agree to indemnify, defend and hold GameMill, its partners, licensors, affiliates, contractors, officers, directors, employees and agents harmless from all damages, losses and expenses arising directly or indirectly from your acts and omissions to act in using the Product pursuant to the terms of this Agreement

MISCELLANEOUS. This Agreement represents the complete agreement concerning this license between the parties and supersedes all prior agreements and representations between them. It may be amended only by a writing executed by both parties. If any provision of this Agreement is held to be unenforceable for any reason, such provision shall be reformed only to the extent necessary to make it enforceable and the remaining provisions of this Agreement shall not be affected. This Agreement shall be construed under Minnesota law as such law is applied to agreements between Minnesota residents entered into and to be performed within Minnesota, except as governed by federal law and you consent to the exclusive jurisdiction of the state and federal courts in Hennepin County, MN.

If you have any questions concerning this license, you may contact GameMill Entertainment., 350 W Burnsville Parkway, Burnsville MN 55337 Suite 425. (952)-736-8299.

#### COPYRIGHT INFORMATION [back to top]

This game is a dramatization that does not relate to the actual operation or performance of a real DQ business, and includes different products, equipment and facilities. DQ, BLIZZARD, DAIRY QUEEN, GRILL & CHILL, and other trademarks and logos presented are owned by American Dairy Queen Corp. © 2008 American Dairy Queen Corp., Minneapolis, Minnesota.

Developed by Spark Plug Games, LLC. Some elements © 2008 Spark Plug Games, LLC. Technology engine *JusTME* © 2008 Spark Plug Games, LLC.

All other copyrights and trademarks are the property of their respective owners.